# MANUAL DE POSTULACIÓN

## CONVOCATORIA

# SOLICITUD APOYO PARA REPARACIÓN, OPTIMIZACIÓN Y ACTUALIZACIÓN DE EQUIPAMIENTO CIENTÍFICO PARA I+D+i

## **INTRODUCCIÓN**

El Sistema Integral de Gestión y Evaluación (SIGEVA) es una aplicación desarrollada por el Consejo Nacional de Investigaciones Científicas y Técnicas (CONICET) que ha sido cedida a la Universidad Nacional de Cuyo para su utilización. El sistema ha sido adaptado para cubrir las necesidades de la Universidad.

El SIGEVA es un sistema Web que permite gestionar el proceso de otorgamiento de subsidios a proyectos y becas de investigación. En esta etapa, el/la investigador/a puede postularse en línea y verificar el estado de la documentación presentada y su admisibilidad.

Este manual incluye las instrucciones correspondiente a la postulación, por parte de Directores/as de Proyectos SIIP 2025-2027, Noveles, Institucionales y de Fortalecimiento 2025/2027 para solicitar apoyo para reparación, optimización y actualización de equipamiento científico para I+D+i en el marco de lo dispuesto en Ord.27/2023-C.S. correspondiente al régimen de subsidios para la promoción de la investigación en la UNCUYO..

## POSTULACIÓN SOLICITUD APOYO PARA REPARACIÓN, OPTIMIZACIÓN Y ACTUALIZACIÓN DE EQUIPAMIENTO CIENTÍFICO PARA I+D+i

• El/la director/a del proyecto es el único investigador/a del equipo que deberá postular utilizando dos roles distintos del sistema.

#### **INGRESO Y SELECCIÓN DE CONVOCATORIA**

Deberá ingresar a <u>SIGEVA UNCUYO</u> con su usuario y contraseña.

Si no es usuario registrado, haga <u>click aquí</u>.

Usuario bloqueado o recuperación de contraseña enviar un mensaje a <u>sigeva@uncuyo.edu.ar</u> indicando nombre completo y DNI.

Al ingresar el Sistema le mostrará 2 ROLES:

| SISTEMA                                  | ROL                                          |  |  |
|------------------------------------------|----------------------------------------------|--|--|
| Sistema Integral de Gestión y Evaluación | Usuario banco de datos de actividades de CyT |  |  |
|                                          | Usuario presentación/solicitud               |  |  |

- Usuario banco de datos de actividades de CyT
- Usuario presentación/solicitud

Una vez ingresado al rol "Usuario presentación/solicitud" la pantalla le mostrará las convocatorias que se encuentran disponibles. Haga clic en "Postular" en la convocatoria denominada: "Apoyo para reparación, optimización y actualización de equipamiento"

| PRINCIPAL  | SOLICITUD    | TRAYECTORIA     | CONVOCATORIAS                                 |                               |                                         |                                      |          |
|------------|--------------|-----------------|-----------------------------------------------|-------------------------------|-----------------------------------------|--------------------------------------|----------|
| CONVOCATOR | IAS VIGENTES | TRÁMITES REALIZ | ADOS                                          |                               |                                         |                                      |          |
| С          | onvocatorias | s vigentes      |                                               |                               |                                         |                                      |          |
|            |              | Seleccione      | la convocatoria e                             | en la cual dese               | a postularse                            |                                      |          |
|            |              | * INF           | ORME GENERICO (<br>Convocal                   | 2)<br>toria                   | Des                                     | cripción                             |          |
|            |              | A               | poyo para reparación<br>ctualización de equip | n, optimización y<br>pamiento | Apoyo para repara<br>actualización de e | ación, optimización y<br>quipamiento | Postular |

IMPORTANTE: Solo debe postular a la convocatoria el/la director/a de proyecto.

• <u>Pantalla Principal</u>

| INFORME GENÉRIC | 0                                                                                                    |                                                                                                    |                                                                                                    |                                                                                                    |
|-----------------|----------------------------------------------------------------------------------------------------|----------------------------------------------------------------------------------------------------|----------------------------------------------------------------------------------------------------|----------------------------------------------------------------------------------------------------|
|                 | FORMULARIOS A COMPLETAR                                                                                                    |                                                                                                    | Fecha Presenta                                                                                                    | ción Límite: 30/0                                                                                                    |
| Γ               | Solicitud                                                                                                    | Estado                                                                                                    | Trayectoria                                                                                                    | Estado                                                                                                    |
|                 | - Identificación                                                                                                    | Con Datos                                                                                                    | - Formación                                                                                                    | Con Date                                                                                                    |
|                 | - Dirección Residencial                                                                                                    | Con Datos                                                                                                    | - Cargos                                                                                                    | Sin Date                                                                                                    |
|                 | - Lugar de Trabajo                                                                                                    | Con Datos                                                                                                    | - Formación RRHH                                                                                                    | Sin Date                                                                                                    |
|                 | - Datos Académicos                                                                                                    | Con Datos                                                                                                    | - Financiamientos                                                                                                    | Con Dat                                                                                                    |
|                 |                                                                                                    |                                                                                                    | - Experticia                                                                                                    | Con Dat                                                                                                    |
|                 |                                                                                                    |                                                                                                    | - Extensión                                                                                                    | Sin Date                                                                                                    |
|                 |                                                                                                    |                                                                                                    | - Producciones C-T y servic                                                                                                    | Sin Date                                                                                                    |
|                 |                                                                                                    |                                                                                                    | <ul> <li>Redes, gestión editorial y</li> </ul>                                                                                                    | eventos Sin Dato                                                                                                    |
|                 |                                                                                                    |                                                                                                    | - Evaluación                                                                                                    | Sin Date                                                                                                    |
|                 |                                                                                                    |                                                                                                    | - Premios y distinciones                                                                                                    | Sin Data                                                                                                    |
|                 |                                                                                                    |                                                                                                    | <ul> <li>Producciones artísticas</li> </ul>                                                                                                    | Con Dat                                                                                                    |
|                 |                                                                                                    |                                                                                                    |                                                                                                    |                                                                                                    |
|                 |                                                                                                    |                                                                                                    | - Otras actividades CyT                                                                                                    | Sin Date                                                                                                    |
|                 | ARCHIVOS ADJUNTOS                                                                                                    |                                                                                                    | - Otras actividades CyT                                                                                                    | Sin Date                                                                                                    |
|                 | ARCHIVOS ADJUNTOS                                                                                                    | Archivo                                                                                                    | Otras actividades CyT     Estar                                                                                                    | Sin Data                                                                                                    |
|                 | ARCHIVOS ADJUNTOS                                                                                                    | Archivo<br>io de postulación                                                                                                    | - Otras actividades CyT<br>Estar<br>Con Da                                                                                                    | Sin Dato                                                                                                    |
|                 | ARCHIVOS ADJUNTOS<br>- Formular<br>- Aval Aca                                                                                                    | Archivo<br>lo de postulación<br>dómico-Patrimonial                                                                                                    | Otras actividades CyT     Estar     Con Dr     Sin da                                                                                                    | Sin Date                                                                                                    |
|                 | ARCHIVOS ADJUNTOS<br>- Formular<br>- Aval Aca<br>- Presupur                                                                                                    | Archivo<br>10 de postulación<br>dómico-Patrimonial<br>esto                                                                                                    | - Otras actividades CyT<br>Estas<br>Con Da<br>Sin da<br>Sin da                                                                                                    | Sin Date<br>do<br>atos<br>tos<br>tos                                                                                                    |
|                 | ARCHIVOS ADJUNTOS<br>- Formular<br>- Avial Aco<br>- Presupur<br>- Curriculu                                                                                                    | Archivo<br>io de postulación<br>dómico-Patrimonial<br>esto<br>m vitae                                                                                                    | - Otras actividades CyT<br>Con Dr<br>Sin da<br>Sin da<br>Con Dr                                                                                                    | Sin Date                                                                                                    |
|                 | ARCHIVOS ADJUNTOS<br>- Formular<br>- Aval Aca<br>- Presupur<br>- Curriculu<br>- Otros do                                                                                                    | Archivo<br>io de postulación<br>démico-Patrimonial<br>esto<br>im vitae<br>cumentos (no obliga                                                                                                    | - Otras actividades CyT<br>Con Do<br>Sin da<br>Con Do<br>Sin da<br>Con Do<br>Sin da<br>Con Do<br>Sin da                                                                                                  | Sin Date<br>so<br>stos<br>stos<br>stos<br>stos                                                                                                    |
|                 | ARCHIVOS ADJUNTOS<br>- Formular<br>- Aval Acs<br>- Presupur<br>- Curriculu<br>- Otros do<br>PRESENTACION                                                                                                    | Archivo<br>lo de postulación<br>démico-Patrimonial<br>esto<br>im vitae<br>cumentos (no obliga                                                                                                    | - Otras actividades CyT<br>Con Da<br>Sin da<br>Sin da<br>torio) Sin da                                                                                                    | Sin Date<br>stors<br>stors<br>stors<br>stors<br>stors<br>stors<br>(*) Enviar Present                                                                                                    |
|                 | ARCHIVOS ADJUNTOS<br>- Formular<br>- Aval Acs<br>- Presupur<br>- Curriculu<br>- Otros do<br>PRESENTACION                                                                                                    | Archivo<br>to de postulación<br>démico-Patrimonial<br>esto<br>im vitae<br>cumentos (no obliga<br>PDF - Pre                                                                                         | - Otras actividades CyT<br>Con Da<br>Sin da<br>Con Da<br>Sin da<br>torio) Sin da<br>sentación                                                                                                    | Sin Date<br>so<br>so<br>so<br>so<br>so<br>so<br>so<br>so<br>so<br>so                                                                                                    |
|                 | ARCHIVOS ADJUNTOS<br>- Formular<br>- Aval Aca<br>- Presupul<br>- Curricul<br>- Otros do<br>PRESENTACION<br>- Import                                                                                                    | Archivo<br>to de postulación<br>démico-Patrimonial<br>esto<br>im vitae<br>cumentos (no obliga<br>PDF - Pre<br>mir los formularios o                                                                | Otras actividades CyT     Estar     Con Dr     Sin da     Con Dr     torio) Sin da  sentación                                                                                                    | Sin Date<br>so<br>stos<br>stos<br>stos<br>tos<br>tos<br>(*)<br>Enviar Present                                                                                                    |
|                 | ARCHIVOS ADJUNTOS<br>- Formular<br>- Aval Aca<br>- Presupur<br>- Curriculu<br>- Curriculu<br>- Curiculu<br>- Curiculu<br>- Curiculu<br>- Cur | Archivo<br>io de postulación<br>démico-Patrimonial<br>sto<br>m vitae<br>cumentos (no obliga<br>PDF - Pro<br>mir los formularios                                                                    | Otras actividades CyT     Con Da     Sin da     Con Da     Sin da     Con Da     Sin da     con Da     sentación     sentación                                                                           | Sin Date<br>so<br>tos<br>tos<br>tos<br>tos<br>tos<br>tos<br>tos                                                                                                    |
|                 | ARCHIVOS ADJUNTOS<br>- Formular<br>- Aval Ace<br>- Presupur<br>- Curriculu<br>- Otros do<br>PRESENTACION<br>- Impri<br>- Impri<br>- Impri<br>- Recibi                                                                                                    | Archivo<br>lo de postulación<br>sémico-Patrimonial<br>esto<br>m vitae<br>cumentos (no obliga<br>PDF - Pre<br>mir los formularios p<br>ir por email la presei                                       | Otras actividades CyT     Con Da     Sin da     Sin da     torio) Sin da  sentación sea presentar en UNCU ntación                                                                                        | Sin Date<br>so<br>tos<br>tos<br>tos<br>tos<br>tos<br>tos<br>tos                                                                                                    |
|                 | ARCHIVOS ADJUNTOS<br>- Formular<br>- Aval Aca<br>- Presupur<br>- Curriculu<br>- Curriculu<br>- Otros do<br>PRESENTACION<br>PRESENTACION<br>(*) El tráemite que deberá presentar arte UUCL<br>artes, haber registrado y revisato tota la infor                                                                                                    | Archivo<br>to de postulación<br>démico-Patrimonial<br>esto<br>im vitae<br>cumentos (no obliga<br>PDF - Pro-<br>mir los formularios p<br>ir por email la preser<br>deberá imprimino un<br>mación.   | Otras actividades CyT     Otras actividades CyT     Con Da     Sin da     Sin da     Con Da     torio) Sin da  sentación sera presentar en UNCU ntación a vez que haya presionado el bo                  | Sin Date<br>ao<br>ao<br>ao<br>ao<br>ao<br>ao<br>ao<br>ao<br>ao<br>ao                                                                                                    |
|                 | ARCHIVOS ADJUNTOS<br>- Formular<br>- Aval Acc<br>- Presupar<br>- Curriculu<br>- Curriculu<br>- Curiculu<br>- Curiculu<br>- Curiculu<br>- Cur | Archivo<br>to de postulación<br>dómico-Patrimonial<br>esto<br>im vitae :<br>cumentos (no obliga<br>PDF – Pre<br>mir los formularios p<br>ir por email la presei<br>deberá imprimirlo un<br>mación. | Otras actividades CyT     Con Da     Con Da     Sin da     Con Da     Sin da     Con Da     Sin da     con Da     sontación     sentación nara presentar en UNCU ntación a vez que haya presionado el bo | Sin Date<br>So<br>So<br>So<br>So<br>So<br>So<br>So<br>So<br>So<br>So                                                                                                    |
|                 | ARCHIVOS ADJUNTOS<br>- Formular<br>- Aval Aca<br>- Presupar<br>- Curriculu<br>- Curriculu<br>- Curiculu<br>- Curiculu<br>- Curiculu<br>- Cur | Archivo<br>to de postulación<br>démico-Patrimonial<br>esto<br>um vitae<br>cumentos (no obliga<br>PDF - Pre<br>mir los formularios p<br>r por email la prese<br>deberá imprimirlo un<br>mación.     | Otras actividades CyT     Can De     Can De     Sin da     Sin da     Can De     torio) Sin da  sentación eara presentar en UNCU ntación à vez que haya presionado el be Estado                          | Sin Date<br>stors<br>tors<br>t |

La pantalla principal de la postulación se muestra a continuación:

En la esquina superior derecha se indica la "Fecha Límite de la Presentación": 30/04/2027.

### El Primer corte para selección de solicitudes se realizará el 01/08/2025.

La pantalla se encuentra dividida en 4 secciones:

- Formularios a completar
- Archivos adjuntos
- Presentación
- Seguimiento

Se explica cada uno a continuación:

• A- FORMULARIOS A COMPLETAR:

| RMULARIOS A COMPLETAR   |           | Fecha Presentación Lími              | ite: 30/04/ |
|-------------------------|-----------|--------------------------------------|-------------|
| Solicitud               | Estado    | Trayectoria                          | Estado      |
| - Identificación        | Con Datos | - Formación                          | Con Datos   |
| - Dirección Residencial | Con Datos | - Cargos                             | Sin Datos   |
| - Lugar de Trabajo      | Con Datos | - Formación RRHH                     | Sin Datos   |
| - Datos Académicos      | Con Datos | - Financiamientos                    | Con Datos   |
|                         |           | - Experticia                         | Con Datos   |
|                         |           | - Extensión                          | Sin Datos   |
|                         |           | - Producciones C-T y servicios       | Sin Datos   |
|                         |           | - Redes, gestión editorial y eventos | Sin Datos   |
|                         |           | - Evaluación                         | Sin Datos   |
|                         |           | - Premios y distinciones             | Sin Datos   |
|                         |           | - Producciones artísticas            | Con Datos   |
|                         |           | - Otras actividades CyT              | Sin Datos   |

A medida que vaya completando y guardando los datos de los ítems de dichas secciones se irá cambiando del estado de "Sin Datos" a "con datos" y a "Ok" cuando queden completos. Estas pantallas se pueden completar en cualquier orden y en una o varias sesiones de trabajo. Siempre debe presionar el botón guardar de cada parte para conservar la información ingresada.

**B- ARCHIVOS ADJUNTOS:** En este apartado el/la directora/a de proyecto deberá subir los documentos solicitados **para ésta convocatoria**.

- 1- Formulario de presentación: Tipo de solicitud, datos del proyecto y del equipamiento. Descripción de la reparación, optimización y/o actualización del equipamiento. Justificación para el uso de fondos. Descripción de la forma en que se garantiza el acceso al equipamiento. (VER FORMULARIO EN WEB)
- 2- Aval Académico- Patrimonial: Nota modelo aval institucional firmado por la máxima autoridad de la Unidad Académica. (VER NOTA MODELO EN WEB)
- 3- **Presupuesto**/s y/o cotización /es relacionados con el monto solicitado.
- 4- Curriculum vitae de el/la técnico/a que opera el equipamiento.
- 5- **Otros documentos:** podrá adjuntar otros documentos que considere pertinentes a la convocatoria (no obligatorio)

Estos archivos deberán adjuntarse preferentemente en formato .pdf aunque se aceptará en formato .doc o .rtf y no deberá exceder de 25 MB.

| RCHIVOS ADJUN | ros                                 |           |
|---------------|-------------------------------------|-----------|
|               | Archivo                             | Estado    |
|               | - Formulario de postulación         | Con Datos |
|               | - Aval Académico-Patrimonial        | Sin datos |
|               | - Presupuesto                       | Sin datos |
|               | - Curriculum vitae                  | Con Datos |
|               | - Otros documentos (no obligatorio) | Sin datos |

Una vez seleccionado el ítem que desea adjuntar, debe presionar el botón adjuntar y el sistema le mostrará una pantalla que le permitirá seleccionar el archivo que desee adjuntar.

| djuntar plan de trabajo | Coordinación en Tecnologías de la Información y Comunicación |
|-------------------------|--------------------------------------------------------------|
| Adjunte                 | el Plan de trabajo                                           |
| Tamañ                   | o máximo del archivo 35 (treinta y cinco) MegaBytes.         |
| Plan de                 | trabajo: Examinar No se seleccionó un archivo.               |
|                         | Adjuntar Volver                                              |

Para buscar el archivo, es necesario presionar sobre el botón "Examinar", el cual abrirá una pantalla de exploración de archivos, para que se pueda buscar y seleccionar el archivo deseado.

Una vez seleccionado el archivo, se deberá presionar el botón "Adjuntar", el cual enviará el archivo al sistema.

Finalizado este proceso, el sistema le mostrará el archivo adjunto y la fecha en la que fue dado de alta. Para actualizar o modificar un archivo que ya haya sido adjuntado, primero se debe eliminar el actual, y luego cargar uno nuevo. Para eliminar el archivo adjunto, deberá presionar sobre el botón "Limpiar".

**C- PRESENTACIÓN:** Aquí se encuentra el código de trámite para identificar la postulación en la convocatoria (cada tipo de convocatoria tendrá un tipo de código diferente).

Recuerde que una vez enviados "electrónicamente" los documentos, sólo podrán ser visualizados y no podrá modificarlos.

Teniendo en cuenta lo anterior, el sistema permite visualizar e imprimir el formulario con los datos cargados hasta el momento y obtener las impresiones preliminares o borradores que considere necesarios para su revisión y que estarán rotulados con el título: "no válido para presentar".

Después de verificar los datos registrados, envíe su postulación utilizando el botón "Enviar Presentación", dentro del plazo establecido.

| RESENTACION             | (*) Enviar Presentación                           |  |
|-------------------------|---------------------------------------------------|--|
| (**) Código del trámite | PDF - Presentación                                |  |
| 85020160100001UN        | - Imprimir los formularios para presentar en UNCU |  |
|                         | - Recibir por email la presentación               |  |

Luego de seleccionar el botón "Enviar Presentación" y confirmar la operación, no se podrán efectuar más cambios a la presentación.

**D- SEGUIMIENTO:** En el área inferior de la pantalla principal podrá visualizar y monitorear el estado de avance del trámite.

| SEGUIMIENTO             |         | Estado Actual: | Abierto |
|-------------------------|---------|----------------|---------|
| ETAPAS                  | Estado  | Fecha          |         |
| Etapa Presentación      | Abierto | 08/11/2023     |         |
| Etapa Gestión y Control | •       | -              |         |
| Etapa de Resolución     | -       | -              |         |

IMPORTANTE: Para finalizar la postulación SÓLO SE REQUERIRÁ EL ENVÍO POR SIGEVA, no es necesario imprimir en papel ni enviar el formulario a la SIIP-UNCUYO ni a las Unidades Académicas

#### **CONSULTAS:**

Correo electrónico a la dirección:

proyectos.siip@uncuyo.edu.ar

sigeva@uncuyo.edu.ar

Telefónicamente: de lunes a viernes de 8 a 13 hs al 4494127